## **INSTRUCTION MANUAL**

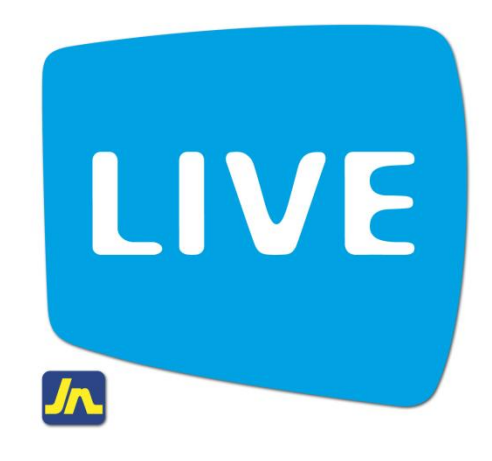

## **Viewing Loan History**

June 2012

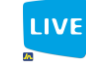

| (            | My Options<br>Home<br>Saving Accounts                                                     | Last Login: 04/21/2                   | 2012 1<br>BS-Ba | 6:11<br>Inking       |          | 🕜 email JNBS          | i 🚫 log off 🛛 M      | y Favorites<br><u>refresh</u> . print | . <u>help</u> |
|--------------|-------------------------------------------------------------------------------------------|---------------------------------------|-----------------|----------------------|----------|-----------------------|----------------------|---------------------------------------|---------------|
|              | Loans                                                                                     | Saving Accounts                       | Type            | Number 🔺             | Currency | Current<br>Balance    | Available<br>Balance |                                       |               |
| /            | Transaction History<br>Payments                                                           | test account                          | SAV             | _                    | J\$      | 110.00                | 110.00               | [Select Option]                       | ~             |
| tep 1: Click | Loan Calculators                                                                          | Winston secret<br>account             | SAV             |                      | US\$     | 287.95                | 4.77                 | [Select Option]                       | ۷             |
|              | Fixed Deposit Accounts     Payments                                                       | Principal account                     | SAV             |                      | J\$      | 17,534.28             | 17,534.28            | [Select Option]                       | *             |
|              | <ul> <li>General Information</li> <li>Customer Service</li> <li>Phone Top - UP</li> </ul> | Loan Accounts<br>Name<br>Winston Loan | т               | <b>ype Num</b><br>ML | ber 🔺 C  | urrency Loa<br>J\$ 1: | n Balance            | [Select Option]                       | ~             |
|              | Alerts                                                                                    | Fixed Deposit A                       | ccount          | s<br>e Number        | Curren   | cy Maturity Dat       | e Current Ba         | alance Interest                       | Rate          |
|              | You have 1 alerts                                                                         | Long time deposit                     | CD              | )                    | J\$      | ,,                    | 48,9                 | 42.09                                 | 1.25          |
|              |                                                                                           |                                       |                 |                      |          |                       |                      |                                       |               |

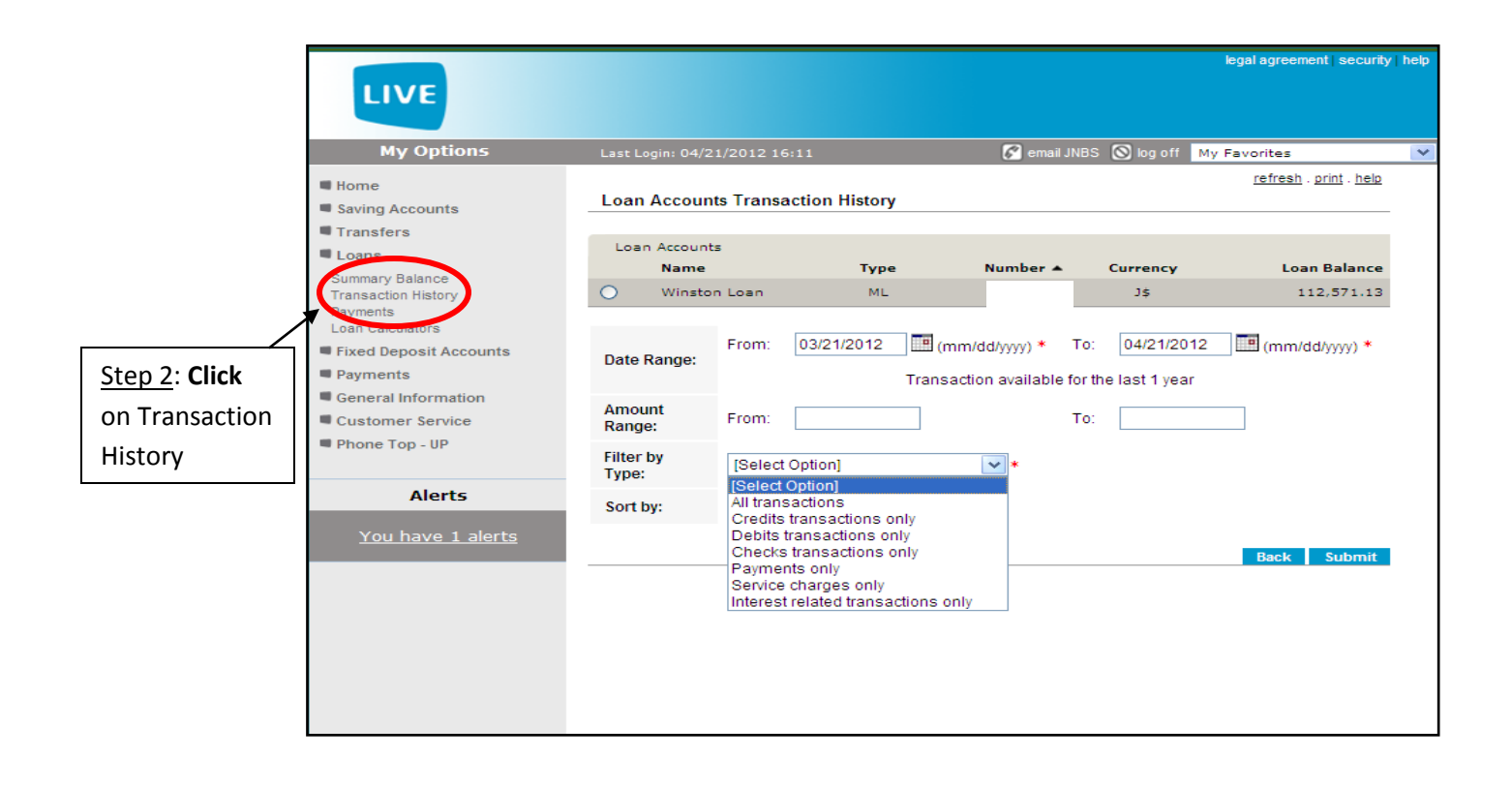

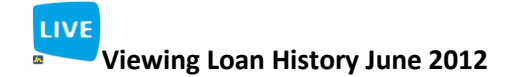

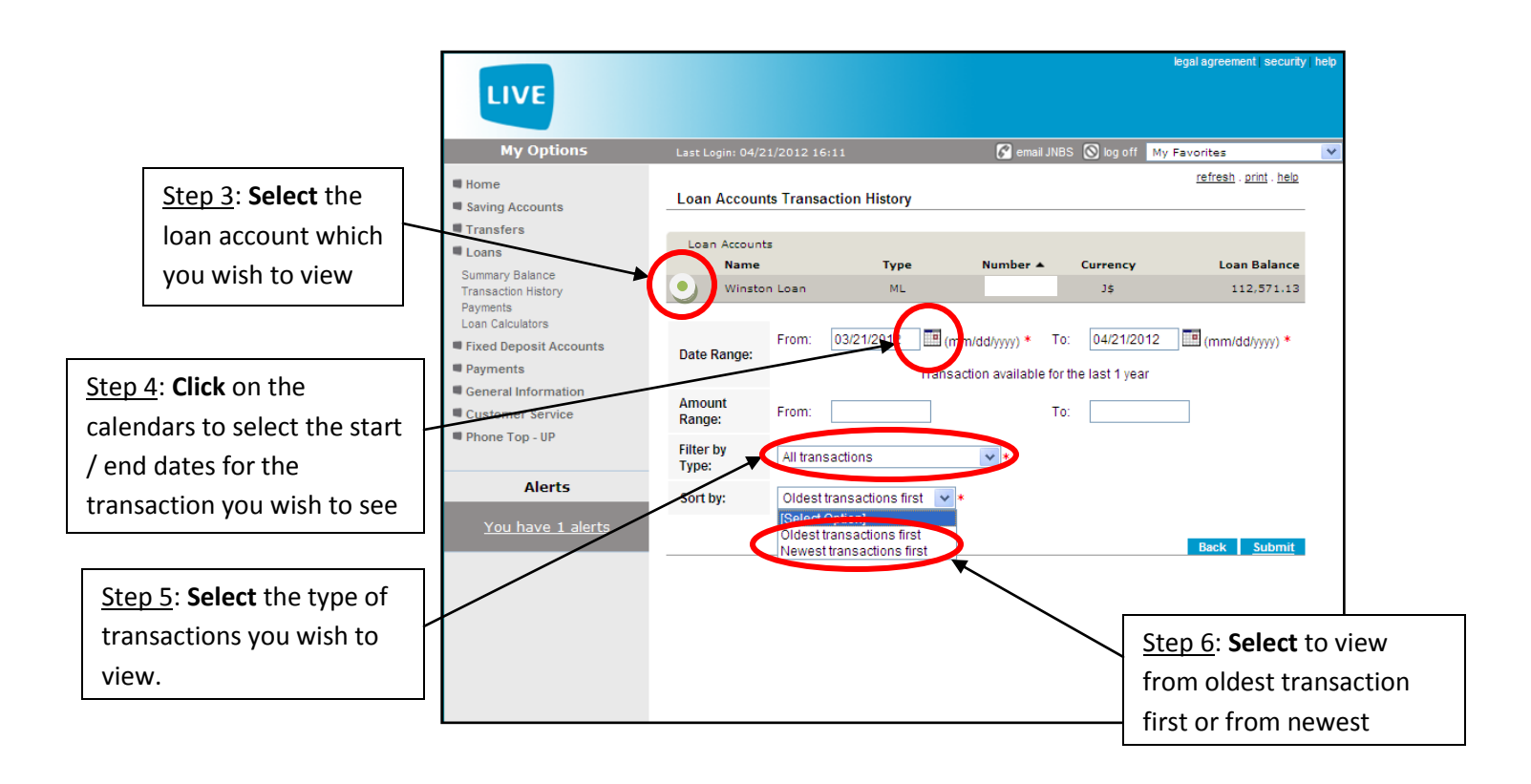

|                    | LIVE                            | legal agreement security h                     |                                        |                        |             |                        |    |  |  |  |
|--------------------|---------------------------------|------------------------------------------------|----------------------------------------|------------------------|-------------|------------------------|----|--|--|--|
|                    | My Options                      | Last Login: 04/21/2012 16:11                   | 🕼 email JNBS 🚫 log off 🛛 My Favorites  |                        |             |                        |    |  |  |  |
|                    | Home Saving Accounts            | Loan Account Transaction H Payee: Winston Loan | listory<br>Type:                       | ML                     | Number:     | refresh . print . help |    |  |  |  |
| Step 7: View       | Loans                           | Currency: J\$<br>Date Range:                   | Loan Balanco<br>From:<br>Filter by Typ | e: 112,571<br>03/21/20 |             | 04/21/2012             |    |  |  |  |
| ransaction history | Transaction History<br>Payments | Transaction History                            | The by typ                             |                        |             |                        | l  |  |  |  |
|                    | Loan Calculators                |                                                | Posting Date                           | Debit/Credit           | Description | Amount                 |    |  |  |  |
|                    | Fixed Deposit Accounts          | 02/21/2005                                     | 02/21/2005                             | Credit                 | Description | 1 614 46               |    |  |  |  |
|                    | Payments                        | 03/21/2005                                     | 03/21/2005                             | Credit                 |             | 1,142,46               |    |  |  |  |
|                    | General Information             | 03/21/2005                                     | 03/21/2005                             | Credit                 |             | 1,142,46               |    |  |  |  |
|                    | Customer Service                | 03/22/2005                                     | 03/22/2005                             | Credit                 |             | 200.00                 | 7  |  |  |  |
|                    | Customer service                | 03/22/2005                                     | 03/22/2005                             | Credit                 |             | 600.00                 | Į. |  |  |  |
|                    | Phone Top - UP                  | 03/22/2005                                     | 03/22/2005                             | Credit                 |             | 1,550.68               | F. |  |  |  |
|                    |                                 | 03/22/2005                                     | 03/22/2005                             | Credit                 |             | 1,550.68               | į. |  |  |  |
|                    | Alorts                          | 03/22/2005                                     | 03/22/2005                             | Credit                 |             | 1,550.68               | 7  |  |  |  |
|                    | Alerts                          | 03/22/2005                                     | 03/22/2005                             | Credit                 |             | 1,550.68               | į. |  |  |  |
|                    |                                 | 03/22/2005                                     | 03/22/2005                             | Credit                 |             | 1,550.68               | 1  |  |  |  |
|                    | You have 1 alerts               | 03/22/2005                                     | 03/22/2005                             | Credit                 |             | 1,550.68               | ł. |  |  |  |
|                    |                                 | 03/22/2005                                     | 03/22/2005                             | Credit                 |             | 1,550.68               | i. |  |  |  |
|                    |                                 | 03/22/2005                                     | 03/22/2005                             | Credit                 |             | 1,550.68               | ł. |  |  |  |
|                    |                                 | 03/22/2005                                     | 03/22/2005                             | Credit                 |             | 1,550.68               | 1  |  |  |  |
|                    |                                 | 03/22/2005                                     | 03/22/2005                             | Credit                 |             | 1,550.68               | 1  |  |  |  |
|                    |                                 | 03/22/2005                                     | 03/22/2005                             | Credit                 |             | 1,550.68               | ĥ  |  |  |  |
|                    |                                 | 03/22/2005                                     | 03/22/2005                             | Credit                 |             | 541.00                 | 1  |  |  |  |
|                    |                                 | 03/22/2005                                     | 03/22/2005                             | Credit                 |             | 500.00                 | i. |  |  |  |
|                    |                                 | 03/22/2005                                     | 03/22/2005                             | Credit                 |             | 1,550.68               | 1  |  |  |  |
|                    |                                 | 05/22/2005                                     | 05/22/2005                             | o la                   |             | 1,550.68               | i. |  |  |  |